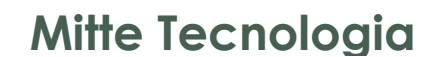

LOGO

LOGO

MANUAL

LOGO

1

LOGO

**EXPOSITOR 2021** 

LOGO

LOGO

PATROCINADO

LOGO

LOGO

LOGO

İ

LOGO

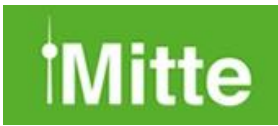

# SUMÁRIO

| COMPARATIVO DE ESTANDES                                      | 3  |
|--------------------------------------------------------------|----|
| FUNCIONALIDADES DOS ESTANDES:                                | 3  |
| PARA NOSSOS EXPOSITORES                                      | 4  |
| ACESSO AO LINK DO MODULO EXPOSITOR                           | 4  |
| INSERIR CNPJ & SENHA                                         | 4  |
| ESQUECI A SENHA                                              | 5  |
| OBSERVAÇÃO:                                                  | 5  |
| ACESSO A CONFIGURAÇÕES                                       | 6  |
| ESTANDE VIRTUAL                                              | 11 |
| PASSO 1 - EDITAR DADOS                                       | 11 |
| PASSO 2 – PRODUTOS/SERVIÇOS                                  | 12 |
| PASSO 3 - AGENDAMENTO - EXPOSITOR                            | 14 |
| PASSO 4 – REDES SOCIAIS E APRESENTAÇÃO DA EMPRESA            | 15 |
| PASSO 5 – SALA DE REUNIÃO ZOOM, MICROSOFT TEAMS, GOOGLE MEET | 16 |
| CHAT ONLINE                                                  | 18 |
| PASSO 1 – CHAT ATIVAR                                        | 18 |
| FÓRUM ONLINE                                                 | 19 |
| PASSO 1 – FÓRUM ATIVAR                                       | 19 |
| RELATÓRIO ESTANDE VIRTUAL                                    | 20 |
| RELATÓRIO DASHBOARD DO EXPOSITOR                             |    |

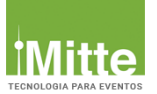

## **COMPARATIVO DE ESTANDES**

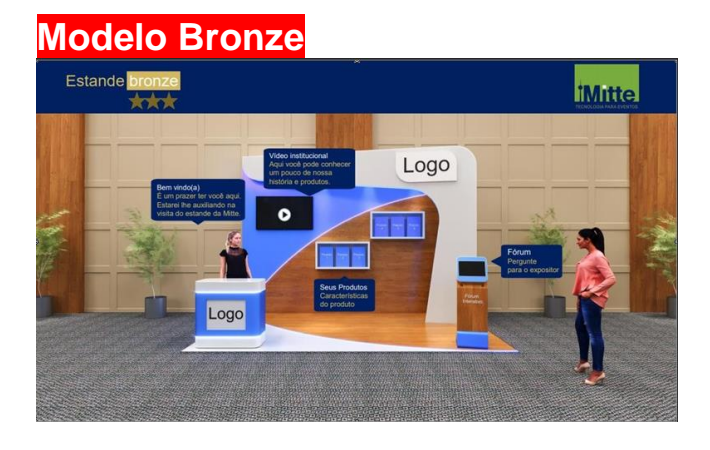

#### Modelo Prata

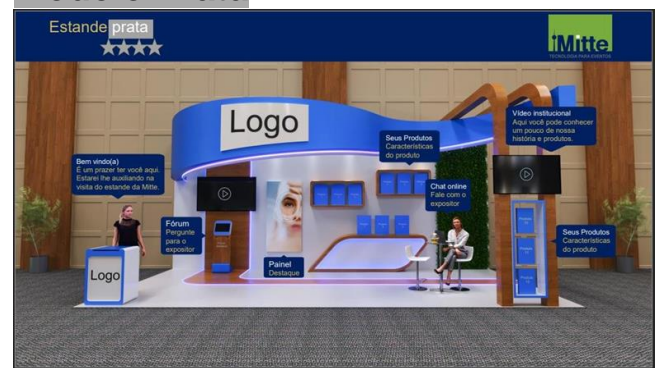

## Modelo Ouro

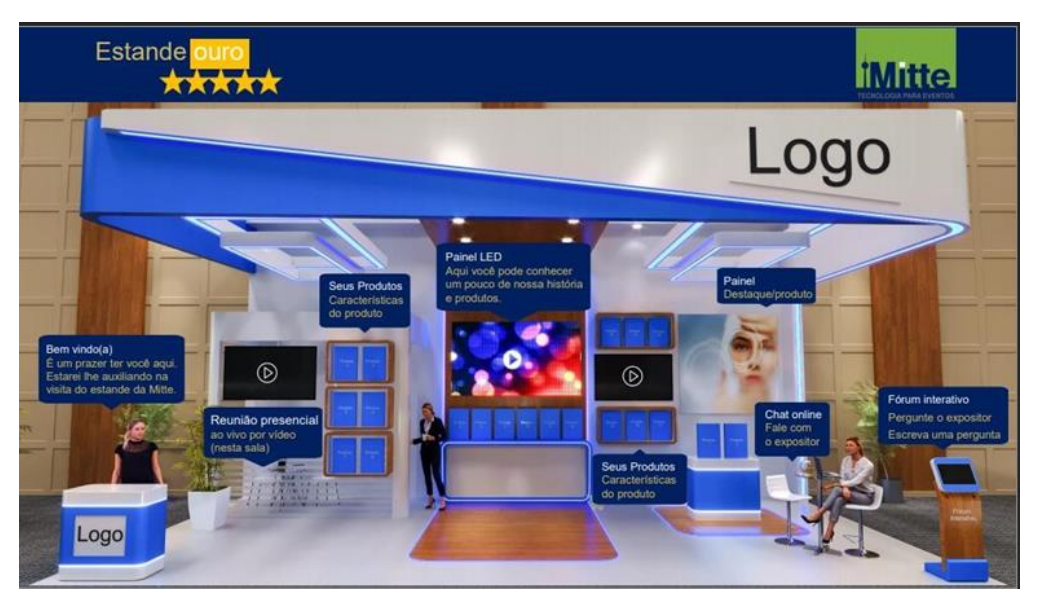

## Funcionalidades dos Estandes:

| Funcionalidades                                                         | Bronze | Prata | Ouro |
|-------------------------------------------------------------------------|--------|-------|------|
|                                                                         |        |       |      |
| Logo da Empresa ou produto no balcão e testeira                         | 1      | 1     | 1    |
| Vídeos institucionais ou de produtos nas TVs (Youtube ou Vimeo)         | 1      | 2     | 3    |
| Vitrine para produtos ou serviços com texto e imagens                   | 6      | 12    | 20   |
| Vídeos para todos os produtos ou serviços das vitrines                  | x      | 12    | 20   |
| Recepcionista para breve informativo da empresa, apresentação do        |        |       |      |
| estande, alem de informar o site, telefone, contatos, Whatsapp, e-mail, | 1      | 1     | 1    |
| Instagram, Facebook, Linkedin                                           |        |       |      |
| Totem com fórum para perguntas e respostas                              | 1      | 1     | 1    |
| Atendente para Chat on line - Fale ao vivo com o Expositor              | x      | 1     | 1    |
| Sala para reunião presencial ao vivo por vídeo                          | x      | x     | 1    |

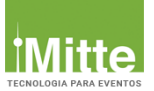

## PARA NOSSOS EXPOSITORES

Este **MANUAL DO EXPOSITOR** ajudará você, Expositor/Patrocinador, a ter melhor aproveitamento de todas as possibilidades que esta plataforma oferece.

## Acesso ao Link do Modulo Expositor

O Organizador do evento enviará um link de inscrição por e-mail ao Expositor que, por

sua vez, deverá entrar com suas credencias para acessar sua área restrita.

### Inserir CNPJ & SENHA

O e-mail enviado pelo organizador contém informações do CNPJ e SENHA.

| T    | Expositor   |        |
|------|-------------|--------|
| *    | CNPJ        |        |
| ۶    | Senha       |        |
| ueci | minha senha | Entrar |

#### Observações.

Se você estiver acessando sua área restrita de expositor, não deverá acessar a plataforma simultaneamente como visitante no mesmo browser. Caso isto aconteça o sistema irá desconectar um dos acessos restritos. É necessário acessar de outro navegador ou de outro dispositivo.

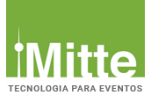

### Esqueci a Senha

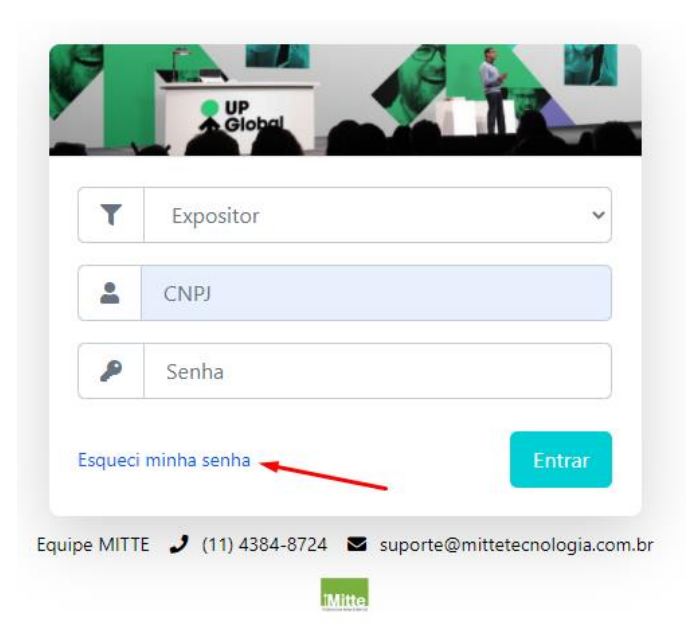

Digite seu e-mail no campo abaixo e clique no botão [Enviar Lembrete].

Caso seja um e-mail existente, o sistema irá enviar um link para você alterar sua senha.

| LEMBRAR SENHA DE ACESSO                                                                                                    |                                    |
|----------------------------------------------------------------------------------------------------|------------------------------------|
| Digite seu e-mail no campo abaixo e clicar no botão<br>Caso seja um e-mail existente, o sistema irá enviar um link para v<br>○Prestador de serviço ○Expositor | ENVIAR.<br>você alterar sua senha. |
| L e-mail                                                                                                    |                                    |
| Cancelar e retornar                                                                                                    | Enviar Lembrete                    |
|                                                                                                    |                                    |

Dica: Para um acesso mais rápido deixe configurado no seu navegador "Lembrar Senha"

## **Observação:**

 Frisamos a importância da conscientização dos seus colaboradores para não compartilhar suas senhas com outros membros da equipe como medida de segurança de dados.

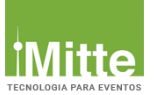

# ACESSO A CONFIGURAÇÕES

## Módulo Expositor

Agora vamos ao processo de escolha do estande virtual. Segue abaixo o passo a passo.

Ao entrar, verifique se seu usuário está ativo.

| UP Diote         | EVENTOS PERNAMBUCO                           |   | ▲ Roberts Silva -                 |
|------------------|----------------------------------------------|---|-----------------------------------|
| Dashboard        | Expositor: GOOGLE<br>Utime Acesso: 8/21/2020 |   | O O Votarite Discos               |
| Dados Cadastrais | Editar dados Chat office Fórum office        |   | Total de Pergunta(s) no<br>Fóram  |
| 📥 Downloads      | VISITANTES                                   | ~ | INTERESSES EM PRODUTOS/SERVIÇOS + |
| 🗪 Chat           | 1                                            |   |                                   |
| Estande Virtual  |                                              |   |                                   |
|                  | Total: 0                                     |   |                                   |

Caso ainda não tenha contratado seu estande, o expositor deverá realizar esta compra seguindo o passo a passo abaixo, ou apenas selecionar o modelo de seu estande já contratado.

Clique em "Editar dados".

|                  | ≡ EVENTO OI             | NLINE DEMO  | 2020          |                                  |                   | <u>*</u> |
|------------------|-------------------------|-------------|---------------|----------------------------------|-------------------|----------|
| 🚯 Dashboard      |                         |             |               |                                  |                   |          |
| Dados Cadastrais | Expositor: MI           |             | S             |                                  |                   |          |
| 🛓 Downloads      | Último Acesso: 07/10/20 | 20          |               |                                  | Visitantes Únicos |          |
| 🗣 Chat           | Editar dados            | Chat Online | Fórum offline | Total de Pergunta(s) no<br>Fórum |                   |          |
| Estande Virtual  |                         |             |               |                                  |                   |          |

Na edição irá apresentar os tipos de estande conforme o modelo contratado. Selecione um Layout com a cor de sua preferência.

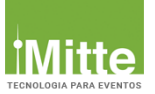

Selecione a categoria do estande e um modelo de sua preferência.

#### **Estande Bronze:**

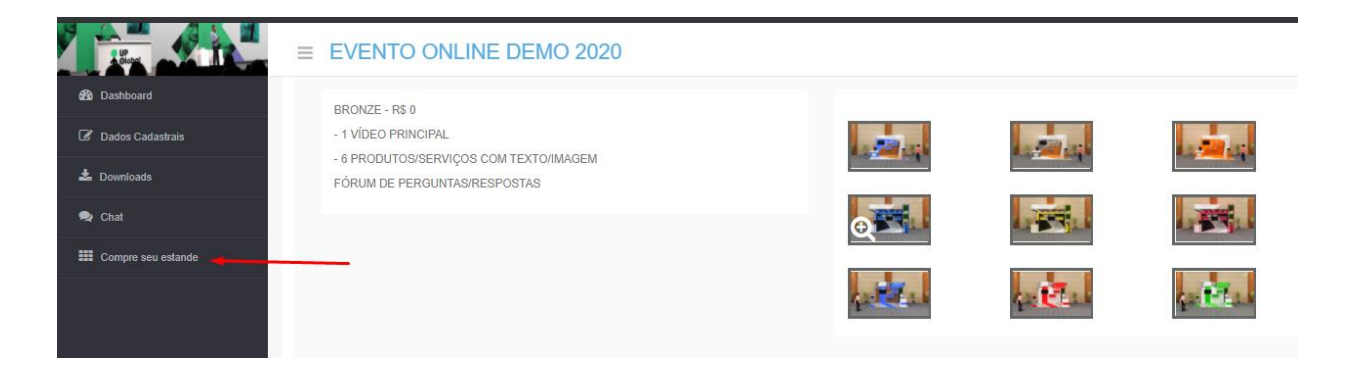

- ✓ Logo1 da empresa (Balcão e Testeira)
- ✓ 1 vídeo principal (Youtube ou Vimeo)
- ✓ 6 produtos/serviços com texto e imagem
- Informativo da empresa: site, telefone, contatos, Whatsapp, e-mail, Instagram, Facebook, Linkedin
- ✓ Fórum para perguntas e respostas

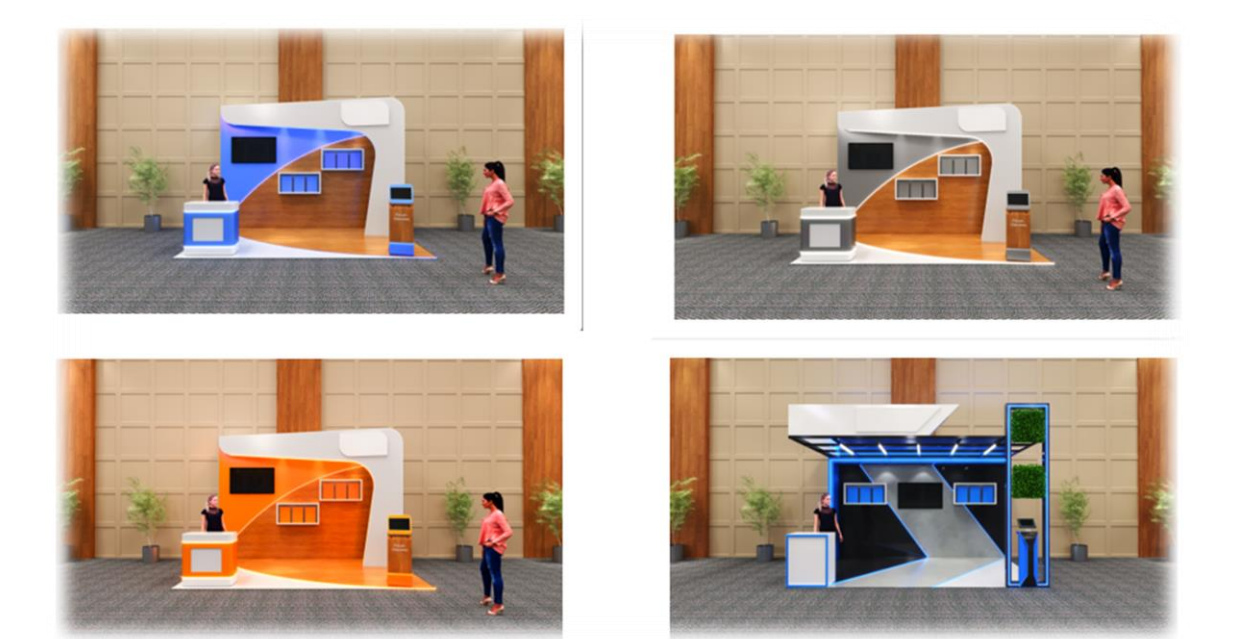

Logos do balcão e da testeira: Sugestão 400L x 400A PNG com fundo transparente.

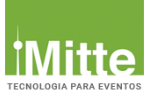

### Estande Prata:

| Time The           | ≡ EVENTO ONLINE DEMO 2020                      |        |   |         |
|--------------------|------------------------------------------------|--------|---|---------|
| 🚯 Dashboard        | PRATA - R\$ 0                                  |        |   |         |
| 🕼 Dados Cadastrais | - ITENS DO BRONZE +                            |        | 1 | 1       |
| 📥 Downloads        | + 1 VIDEO EXTRA<br>+ 5 PRODUTOS/SERVIÇOS       |        |   |         |
| 😒 Chat             | - CHAT ONLINE(FALE AO VIVO COM O PARTICIPANTE) | line l |   | Lotar_1 |
| Compre seu estande |                                                |        |   |         |
|                    |                                                |        |   |         |
|                    |                                                |        |   |         |
|                    |                                                |        |   |         |

- ✓ Logo1 da empresa (Balcão e Testeira)
- ✓ 1 vídeo principal (Youtube ou Vimeo)
- ✓ 1 vídeo destaque (Youtube ou Vimeo)
- 12 produtos/serviços com texto, imagem e vídeo
- ✓ Informativo da empresa: site, telefone, contatos, Whatsapp, e-mail, Instagram, Facebook, Linkedin
- ✓ Chat online Fale Ao Vivo com o Expositor
- ✓ 01 Painel destaque
- ✓ Fórum para pergunta e respostas

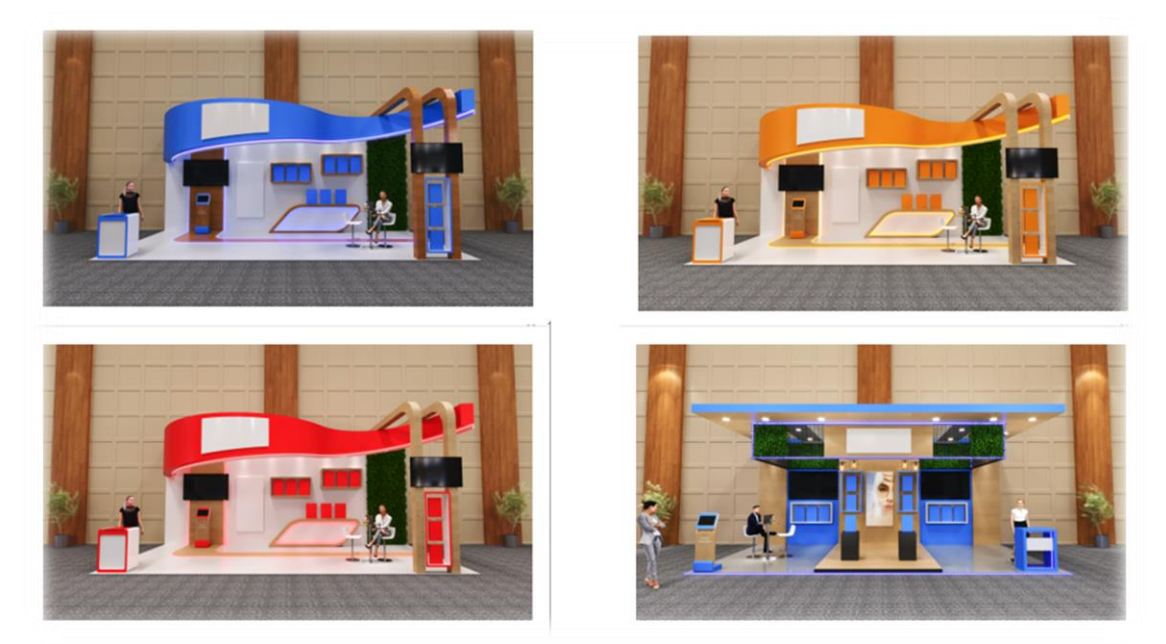

Logos do balcão e da testeira: Sugestão 400L x 400A PNG com fundo transparente. Imagem do produto destaque: Sugestão Estande Prata 300L x 600A com fundo transparente

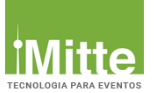

### Estande Ouro:

|                      | ≡ EVENTO ONLINE DEMO 2020                                                   |         |      |
|----------------------|-----------------------------------------------------------------------------|---------|------|
| 🔁 Dashboard          |                                                                             |         |      |
| 🕼 Dados Cadastrais   | OURO - R\$ 1                                                                |         | <br> |
| 📩 Downloads          | + 2 VÍDEOS EXTRAS                                                           | AT BELL |      |
| 🗣 Chat               | + 10 PRODUTOS/SERVIÇOS<br>- CATÁLOGO PDF DE PRODUTOS/SERVIÇOS PARA DOWNLOAD |         |      |
| E Compre seu estande | - MAILLING DO EVENTO                                                        |         |      |
|                      | $\mathbf{i}$                                                                |         |      |
|                      |                                                                             |         |      |

- ✓ Logo1 da empresa (Balcão e Testeira)
- ✓ 1 vídeo principal (Youtube ou Vimeo)
- ✓ 2 vídeos destaque (Youtube ou Vimeo)
- ✓ 20 produtos/serviços com texto, imagem e vídeo
- ✓ Informativo da empresa: site, telefone, contatos, Whatsapp, e-mail, Instagram, Facebook, Linkedin
- ✓ Chat online Fale Ao Vivo com o Expositor
- ✓ 01 Painel destaque
- ✓ Fórum para pergunta e respostas
- ✓ Reunião presencial ao vivo por vídeo

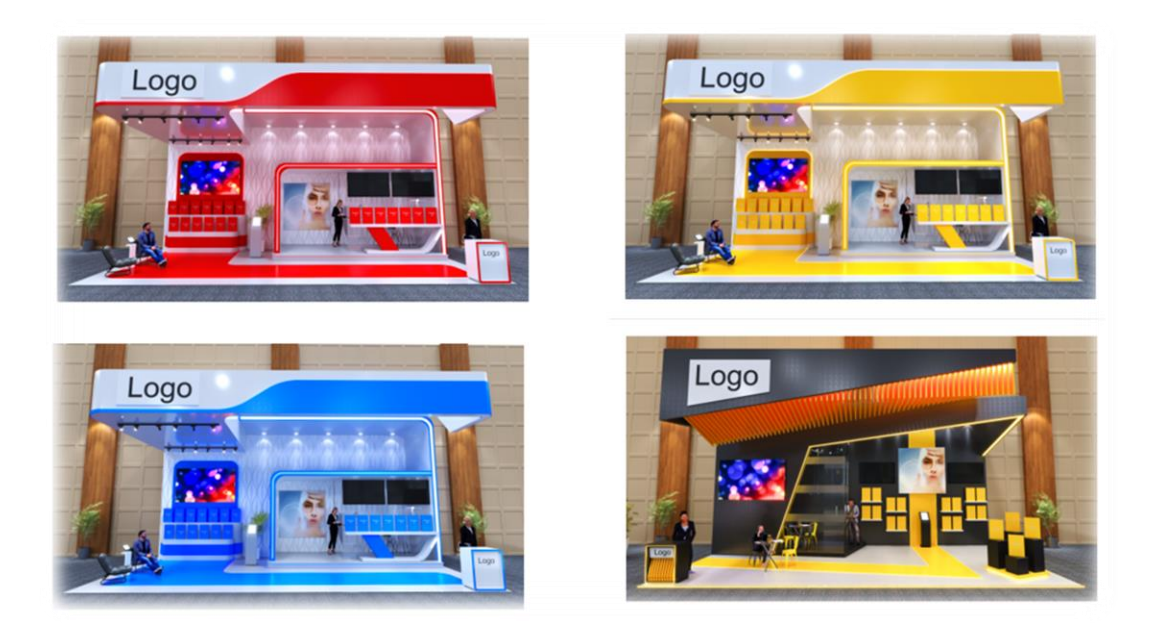

Logos do balcão e da testeira: Sugestão 400L x 400A PNG com fundo transparente. Imagem do produto destaque: Sugestão Estande Ouro 300L x 300A com fundo transparente

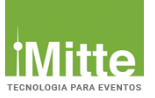

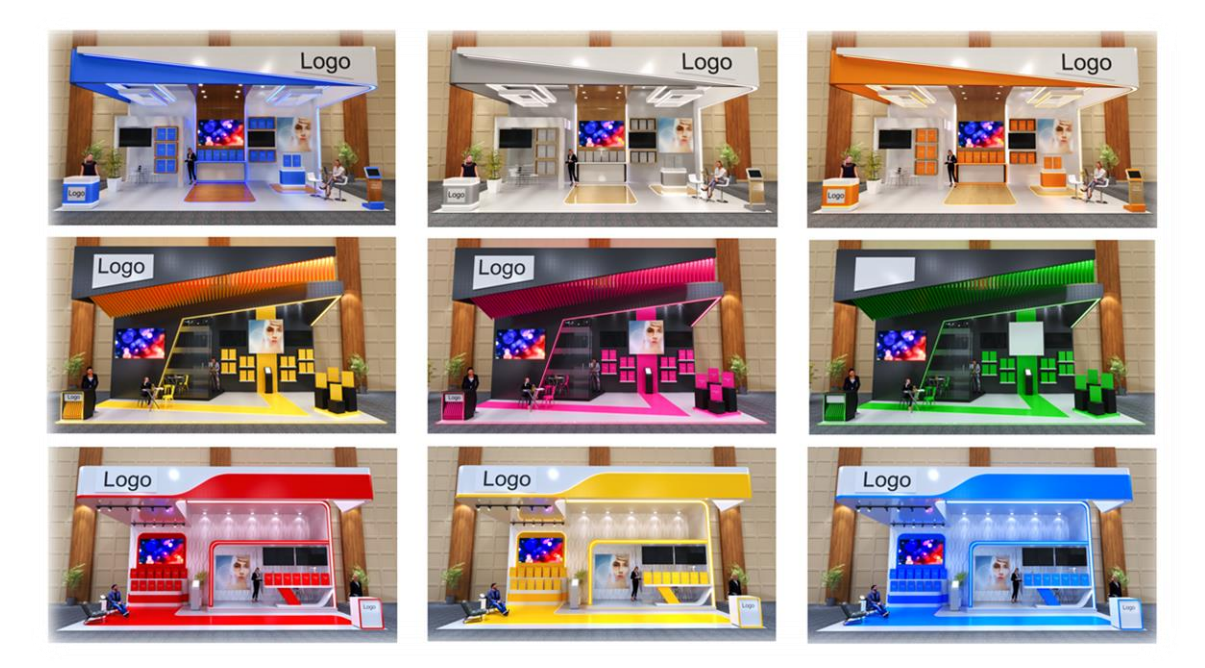

Efetuar o pagamento para a liberação do estante virtual, você pode pagar via boleto ou cartão de crédito, caso ainda não tenha realizado este pagamento antecipadamente.

| Тс     | otal do        | Pe      | edido: F      | २\$ | 0           | Relief |             |               |              |            |         |   |           |           |
|--------|----------------|---------|---------------|-----|-------------|--------|-------------|---------------|--------------|------------|---------|---|-----------|-----------|
| COMPR  | ADICIONAL      | DE PI   | RODUTOS       |     |             |        |             |               |              |            |         |   |           |           |
|        |                |         |               |     | Clique na f | orma   | le pagament | o para eletiv | ar o pagamen | 10.        |         |   |           |           |
| Mostra | r 10 v         | registr | on            |     |             |        |             |               |              |            | Buscar: |   |           |           |
| 11     | Nosso Nº       |         | Descrição     |     | Medida      | St     | ous II      | Quantid       | ide II       | Valor      | Total   |   |           |           |
| 1      | 50008          |         | Estande Prata |     | Unidade     | N      | o Pago      | 1             |              | 1.00       | 1.00    |   |           |           |
| 1      |                |         |               |     |             |        |             |               |              | Parcial RS | 1.00    |   | X Ren     | over      |
| 1      |                |         |               |     |             |        |             |               |              | Geral RS:  | 1.00    |   |           |           |
| Mostra | ndo de 1 até 3 | de 3 re | igistros      |     |             |        |             |               |              |            |         | A | starlor 1 | Seguinte  |
|        |                |         |               |     |             |        |             |               |              |            | <br>    | • | Eletuar P | agamentos |

Após selecionar o seu estande, você deverá clicar em *<u>Estande Virtual</u>* no menu lateral e iniciar sua configuração, seguindo os passos abaixo.

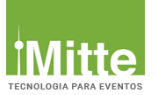

## **ESTANDE VIRTUAL**

#### Passo 1 - Editar Dados

- Catálogo de Produtos/Serviços
- Você ainda não enviou seu catálogo de produtos/serviços.
- Você ainda não enviou sua logo para ser disponibilizada em seu estande.
- Você ainda não enviou sua Imagem de Destaque para ser disponibilizada em seu estande.

|                    | ≡ EVENTO O             | NLINE DEMO 2020                  |                                 |
|--------------------|------------------------|----------------------------------|---------------------------------|
| 2 Dashboard        |                        |                                  | Aqui vocô estará enviando o     |
| 🕜 Dados Cadastrais | DADOS PARA SEU ESTAN   | IDE VIRTUAL                      | Catálogo de Produtos/Servicos a |
| 📩 Downloads        | Catálogo de Produtos/S | ierviços                         |                                 |
| 🙊 Chat             | Arquivo                | Opções                           | Logomarca da empresa e a        |
| Estande Virtual    | 05002-0001.pdf         | 🛓 Visualizar 🚺 Upload 💽 Catálogo | Imagem Destaque para os         |
|                    | E05002-001.jpg         | 📥 Visualizar 🔷 Upload 🕲 Logo     | estandes (prata e ouro).        |
|                    | E05002-001.jpg         | 🛓 Visualizar 🔷 Upload 💽 Destaque |                                 |
|                    |                        |                                  |                                 |

#### Selecionar a imagem da sua escolha

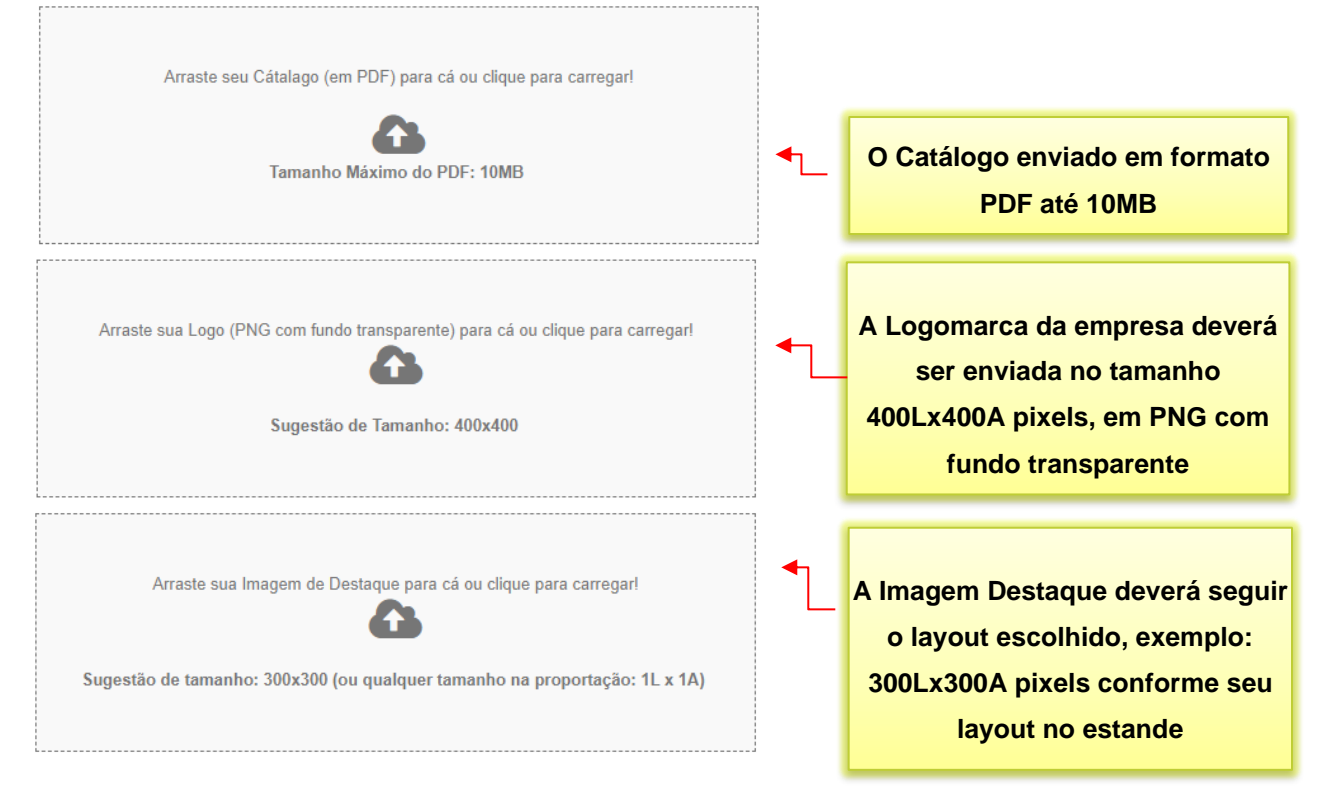

**Pronto!** Na sua própria área restrita, você pode ir conferindo como seu estande virtual será apresentado aos visitantes.

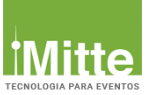

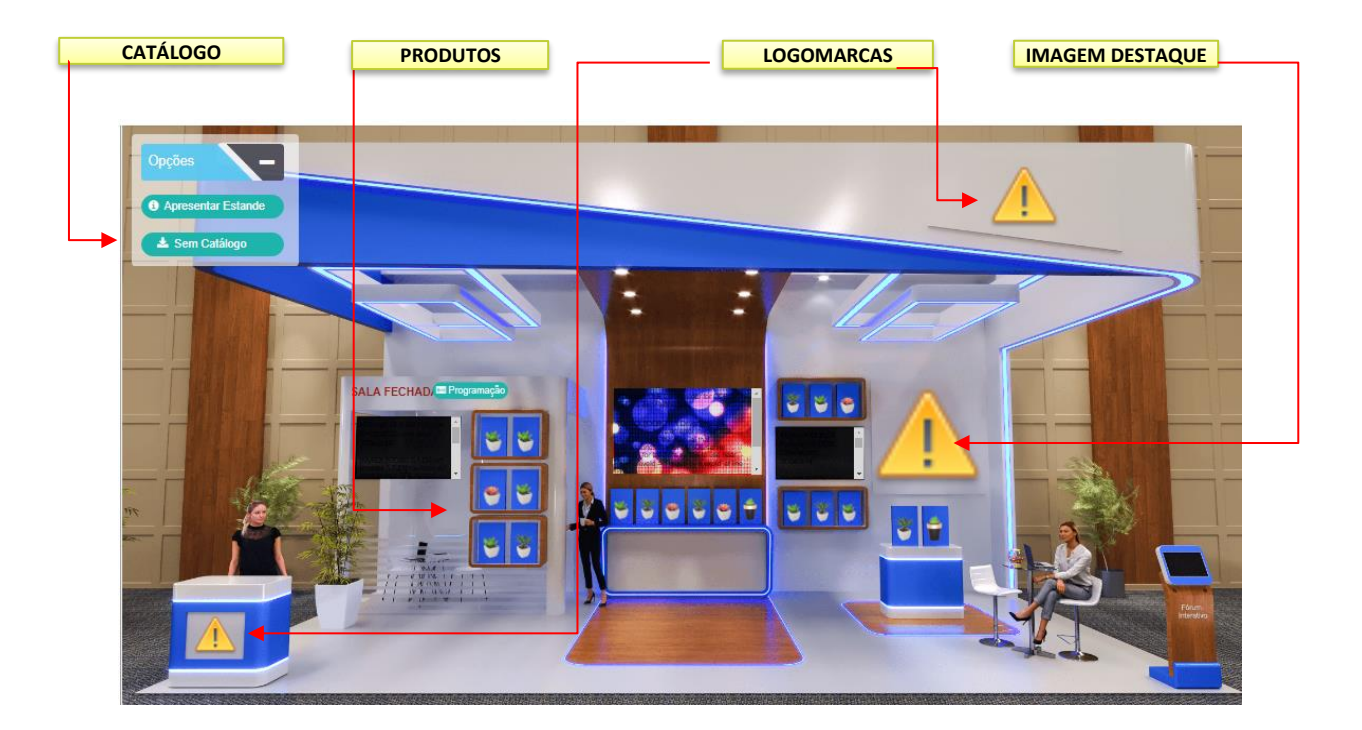

## Passo 2 – Produtos/Serviços

- Você cadastrou um total de 0 produtos. A categoria de seu estande (PRATA) permite cadastrar um total de até 12 produtos.
- Você ainda não cadastrou os produtos de seu estande.

| Produtos/Serviços                                                                                                    |               |                             |                     |           |                          |        |
|----------------------------------------------------------------------------------------------------|---------------|-----------------------------|---------------------|-----------|--------------------------|--------|
| Você cadastrou um total de 0 produtos. A categoria de seu estande (PRATA)<br>permite cadastrar um total de até 12 produtos.<br>Cadastre Agora |               | <mark>Clique aqu</mark>     | <mark>i para</mark> | com       | <mark>eçar a cada</mark> | istrar |
| Voce ainda não cadastrou os produtos de seu estande.<br>Cadastre Agora                                                                        |               |                             |                     |           |                          |        |
|                                                                                                    |               |                             |                     |           |                          |        |
|                                                                                                    |               |                             |                     |           |                          |        |
| CADASTRO DE PRODUTOS/SERVIÇOS                                                                                                    |               |                             |                     |           | ×Fecha                   | ır     |
| NOVO                                                                                                    | CADASTRADO    | S: 20                       |                     |           |                          | Î      |
| Produto/Serviço:                                                                                                    |               |                             |                     |           |                          |        |
| Nome do Produto: Texto com no máximo 24 caracteres                                                                                            | Prateleira 17 | Produto/Serviço             | Descrição 11        | Status    | Opções                   |        |
| Descrição do Produto: Texto com no máximo 200 caracteres                                                                                      | 19            | PRODUTO AÇÃO 19<br>SSSSSSSS | @ Ver               | Publicado | Editar Excluir           |        |
| Selecione                                                                                                    | 18            | PRODUTO 18                  | The Ver             | Publicado | Editar Excluir           |        |
| Ativar a visibilidade do produto publicar / Não Publicar                                                                                      | 17            | PRODUTO 17                  | Ter Ver             | Publicado | Editar Excluir           |        |
| Para saher a onlem das maleleiras em seu respectivo estande, passe o mouse pos espanos (onde lem frons)                                       | 16            | PRODUTO 16                  | The Ver             | Publicado | Editar Excluir           |        |
| Selecione onde o produto ficará exposto na prateleira                                                                                         | 15            | PRODUTO 15                  | Ver                 | Publicado | Editar Excluir           |        |
| nups#                                                                                                    | 14            | PRODUTO 14                  | The Ver             | Publicado | Editar Excluir           |        |
| Link do Vídeo: Colocar um link de vídeo                                                                                                    | 13            | PRODUTO 13                  | Ter Ver             | Publicado | Editar Excluir           |        |
| publicado no Youtube (Categorias Prata e Ouro)                                                                                                | 12            | PRODUTO 12                  | Ter Ver             | Publicado | Editar Excluir           |        |
|                                                                                                    | 11            | PRODUTO 11                  | The Ver             | Publicado | Editar Excluir           |        |
|                                                                                                    | 10            | PRODUTO 10                  | The Ver             | Publicado | Editar Excluir           |        |

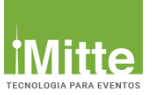

## Agora você pode cadastrar o seu produto

|                                                                                                    |                  | CADASTRADOS   | S: 20           |                                                                                                    |            |            |
|----------------------------------------------------------------------------------------------------|------------------|---------------|-----------------|----------------------------------------------------------------------------------------------------|------------|------------|
| Produto/Serviço:                                                                                           |                  |               |                 |                                                                                                    |            |            |
|                                                                                                    |                  | Prateleira ↓₹ | Produto/Serviço | Descrição 👉                                                                                                    | Status 👘   | Opções     |
| Descrição:                                                                                                 |                  | 20            | PRODUTO 20      | The Ver                                                                                                    | Publicado  | Editar Ex  |
|                                                                                                    | 11               | 19            | PRODUTO AÇÃO 19 | The Ver                                                                                                    | Publicado  | Editar Ex  |
| Visibilidade:                                                                                              |                  | 10            | PRODUTO 19      |                                                                                                    | Deliverte  |            |
| Selecione                                                                                                  | ~                | 10            |                 | so ver                                                                                                    | Publicado  | Editar Ex  |
| Prateleira:                                                                                                |                  | 17            | PRODUTO 17      | @ Ver                                                                                                    | Publicado  | Editar Ex  |
| Selecione * Para saher a ordem das prateleiras em seu respectivo estande, passe o movee nos consoco (or    | v                | 16            | PRODUTO 16      | The Ver                                                                                                    | Publicado  | Editar Ex  |
| una outro o orden das prateienas em seu respectivo estante, passe o mouse nos espaços (or<br>URL do Video: | нио колт потео). | 15            | PRODUTO 15      | The Ver                                                                                                    | Publicado  | Editar Ex  |
| https://                                                                                                   |                  | 14            | PRODUTO 14      | The second second secon | Publicado  | Editar Ex  |
| Imagem (150x200px)                                                                                         | Imagem de        | Produto       | O tamanho da    | imagem                                                                                                    | Publicado  | Editar Ex  |
| Escolher arquivo                                                                                           | do produt        |               |                 | 1501                                                                                                    | Publicado  |            |
| Salvar Você atingiu o limite máximo de produtos                                                            | de produt        | os nao po     | ue ser mais que | ISUL X                                                                                                    | - Guilcado | Eonar Ex   |
|                                                                                                    | 200A pi          | xels e o fo   | rmato deve ser  | JPG.                                                                                                    | Publicado  | Editar Ex  |
|                                                                                                    |                  |               |                 |                                                                                                    | Public do  | 🔄 Editar 💽 |
| Clique aqui para salvar o produto                                                                          | )                | ]             |                 |                                                                                                    |            |            |
| - Clique aqui para salvar o produto                                                                        | )                |               |                 |                                                                                                    |            |            |
| Clique aqui para salvar o produto                                                                          |                  |               |                 |                                                                                                    |            |            |

Após preencher os campos clique em "Salvar"

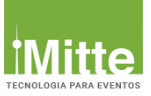

## Passo 3 – Agendamento – Expositor

Você ainda não cadastrou nenhum dia/horário para agendamento dos visitantes de seu estande

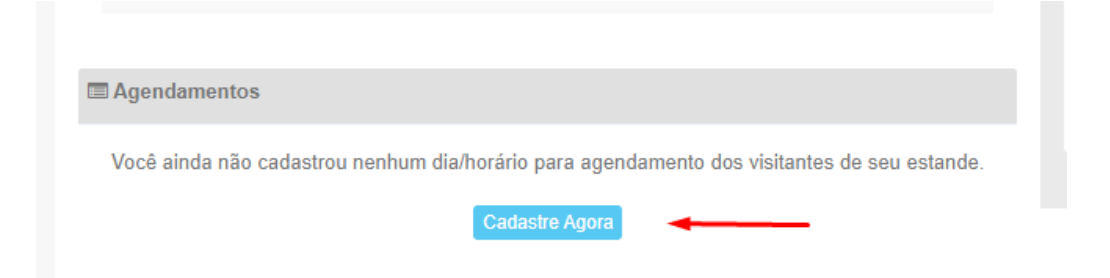

Ao cadastrar às datas/horários para agendamentos, os visitantes interessados em seus produtos/serviços poderão agendar um dos horários disponíveis para uma conversa exclusiva com você ou o seu comercial. Cada horário disponibilizado por dia corresponde a uma vaga de agendamento.

| DATAS/HORÁRIOS PARA AGENDAMENTOS        | <b>3</b> V0                             | DLTAR PARA O ESTANDE VIRTUAL |
|-----------------------------------------|-----------------------------------------|------------------------------|
| Datas/horários cadastrados              | Dia:                                    |                              |
|                                         | 29/12/2024                              | Ö                            |
| X Dia 10/04/2021: 09h00 X               | Horários:                               |                              |
|                                         | 14h00 <b>4 10h00</b>                    |                              |
|                                         | 14h30                                   |                              |
|                                         | 15h00                                   |                              |
|                                         | 15h30                                   |                              |
|                                         | 16h00                                   |                              |
|                                         | 16h30                                   |                              |
|                                         | 17h00                                   |                              |
|                                         | 17/130                                  |                              |
|                                         | Cadastrar                               |                              |
| AGENDAMENTOS REALIZADOS                 | AGENDAMENTOS REALIZADOS                 |                              |
|                                         | 22/04/2021 <b>1</b> 16h00 NÃO REALIZADO |                              |
| Nessa tela é possível ver agendamentos. | DOUGLAS FREITAS                         |                              |
|                                         | I Evento Online                         |                              |
|                                         | Ø /SP                                   |                              |
|                                         | • +055 (11) 11111111                    |                              |
|                                         | 🖂 djouglas j@gmail.com                  |                              |
|                                         | ✓ Marcar como realizado                 |                              |

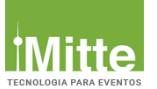

Redes Sociais e Apresentação da Empresa

## Passo 4 – Redes Sociais e Apresentação da Empresa

Na configuração das redes socias, você deverá inserir as informações da sua empresa. Nas imagens abaixo apresentamos os locais onde estas informações deverão ser inseridas e como serão apresentadas para os visitantes.

| Seu Site                                          |              | Facebook                                    |              |
|---------------------------------------------------|--------------|---------------------------------------------|--------------|
| https://www.MinhaEmpresa.com                      | Site         | https://www.facebook.com/ Seu Facebook      | Facebook     |
| Instagram                                         |              | Whatsapp                                    |              |
| Seu Instagram                                     | Instagram    | © 55xx9xxxxxxxx                             | WhatsApp     |
| Link para o 1º vídeo (Vimeo ou Yourube) 💟 🗄       |              | Link para o 2º vídeo (Vimeo ou Youtube) 💟 🗄 |              |
| https://Video 1                                   | Link Vídeo 1 | https://Video 2                             | Link Vídeo 2 |
| Link para o vídeo destaque (Vimeo ou Yourube) 💟 🗟 |              |                                             |              |
| https://Video 3                                   |              |                                             |              |
| Uma Pequena Apresentação da Empresa               |              |                                             |              |
| Anne entre a de Francis                           | 1            |                                             |              |

- Site: Cadastrar o endereço do seu site, exemplo: https://www.mittetecnologia.com.br/

- Facebook: Cadastrar apenas a parte final do endereço da sua página no Facebook, exemplo:
- https://www.facebook.com/mittetecnologia CADASTRAR: mittetecnologia

- Instagram: Cadastrar apenas a parte final do endereço da sua página no Instagram, exemplo: https://www.instagram.com/mittetecnologia - CADASTRAR: mittetecnologia

- Linkedin: Cadastrar apenas a parte final do endereço da sua página no Linkedin, exemplo:

https://www.linkedin.com/company/mittetecnologia - CADASTRAR: company/mittetecnologia

## - Link do Vídeo: Os vídeos poderão ser cadastrados conforme as possibilidades do seu estande, na Categoria Bronze é 01, Prata são 02 e Ouro são 03 vídeos.

/ou Tube

vimeo

Exemplo de como o link para o vídeo (Vimeo ou Youtube) deve ser inserido no campo:

- ✓ Exemplo Vimeo: https://vimeo.com/457866435
- ✓ Exemplo Youtube: https://www.youtube.com/watch?v=pW10Q1hwV7k

- Uma Pequena Apresentação da Empresa: Texto com até 200 caracteres.

Nessa imagem você pode verificar como ficarão as apresentações das redes e dos vídeos em seu estande.

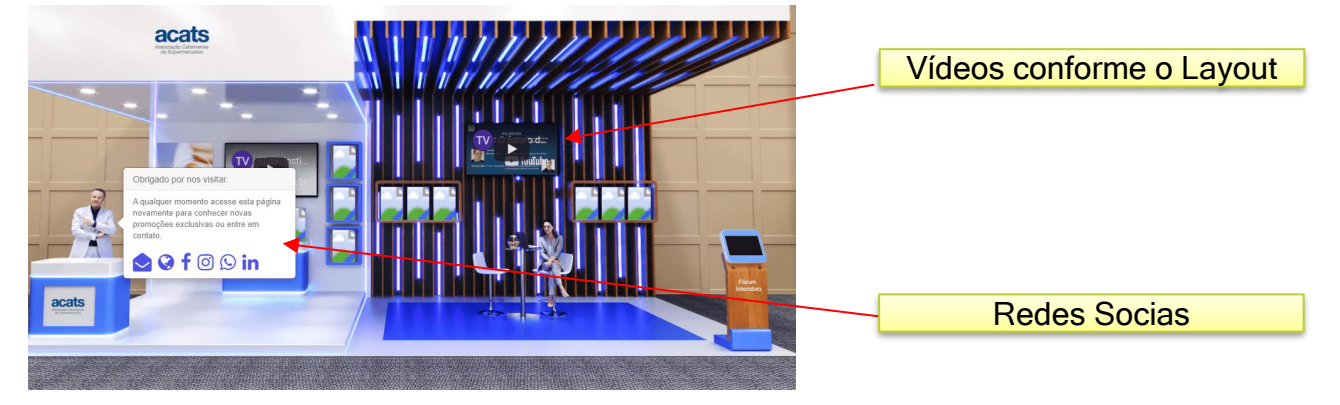

Após enviar sua Imagem e preencher as informações. Clique em "Salvar"

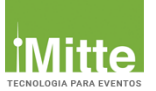

## Passo 5 – Sala de Reunião Zoom, Microsoft Teams, Google Meet

Atenção: Este recurso está disponível no estande ouro.

- Tipo de Streaming:
- Streaming Ativo/Desativado
- Link da Sala (Reunião Zoom, Microsoft Teams, Google Meet)
- Programação da Sala.

Para testar a sala de reunião é necessário se preparar assim como para um evento físico. Por isso, indicamos que o acesso à sala seja feito 1h antes do início de cada sessão do evento para que você possa testar o som, a câmera, o microfone, a apresentação, **configurar o palestrante como co-host** para que ele possa gerenciar a sala, compartilhar tela, além de testar todas as funcionalidades do zoom integradas com nossa plataforma da Mitte Tecnologia.

| Sala ao Vivo                                                                                                    |                    |
|----------------------------------------------------------------------------------------------------|--------------------|
| Tipo de Streaming Google Meet Zoom Meeting Google Meet Microsoft Teams Personalizado/Próprio Programação da Sala (os dias/horários que sua empresa estará recebendo os participantes ao vivo) | Streaming  Fechado |
|                                                                                                    | //<br>Salvar       |

Na imagem abaixo você pode visualizar como a sala do seu estande será apresentada aos visitantes:

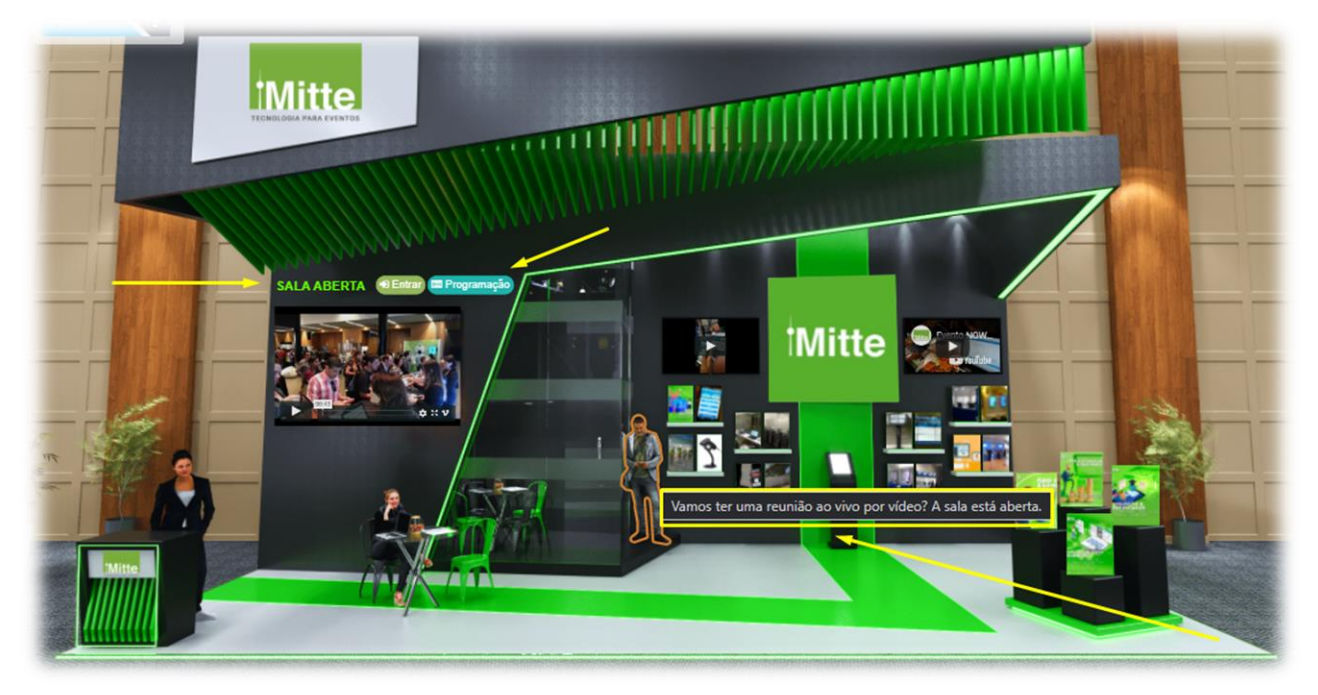

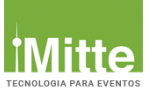

Uma das funções disponíveis para a videoconferência via Zoom é a possibilidade de atribuir a função de "co-host" a um ou mais participantes do evento. Isso significa **dar acesso de coanfitrião a essa(s) pessoa(s) para que possam gerenciar o lado administrativo da reunião, como gerenciar participantes, compartilhar tela ou começar e parar a gravação da palestra.** 

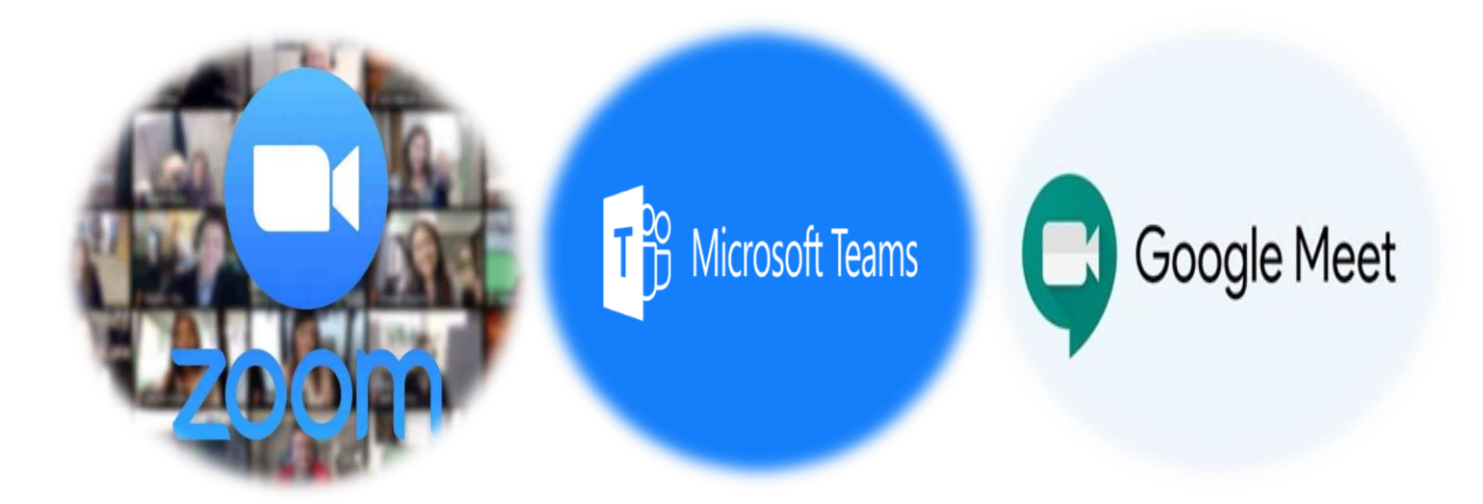

#### Atenção:

Informamos que o estande da categoria ouro, permite a realização de reuniões (seu estande já conta com uma sala Zoom para reuniões com até 100 pessoas). O cliente também pode fazer o "embed" de uma conta própria ou contratar uma sala com mais capacidade de participantes.

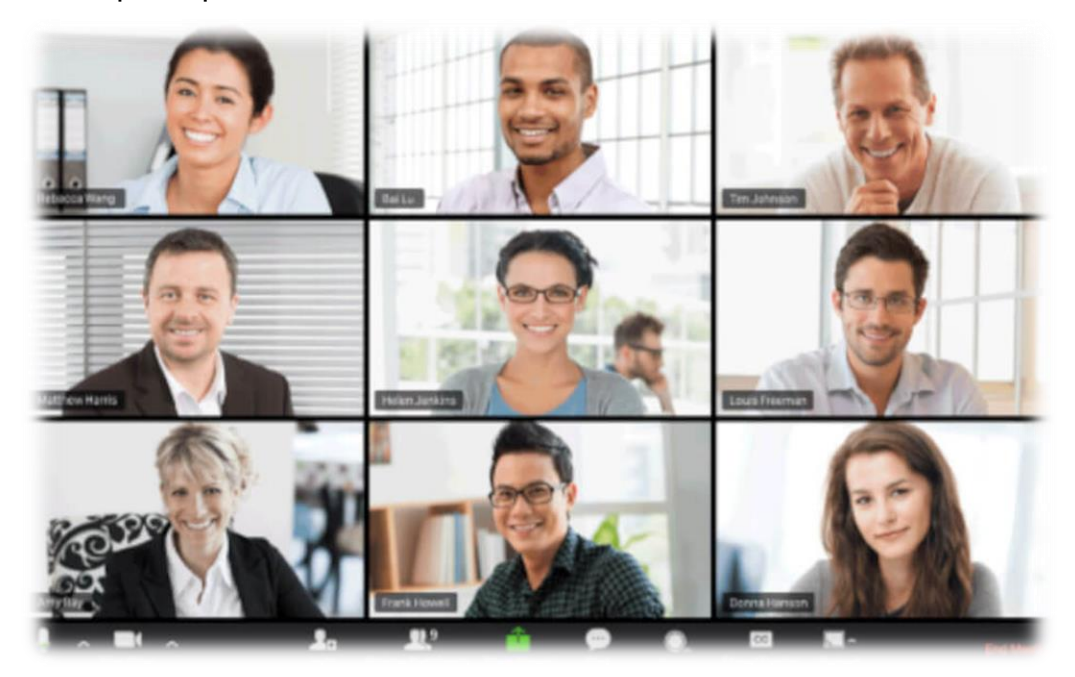

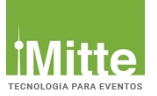

## **CHAT ONLINE**

### Passo 1 – Chat ativar

Atenção: Este recurso esta habilitado no estande Prata e Ouro.

Para visualizar o chat você precisa estar no menu Dashboard

Chat desativado

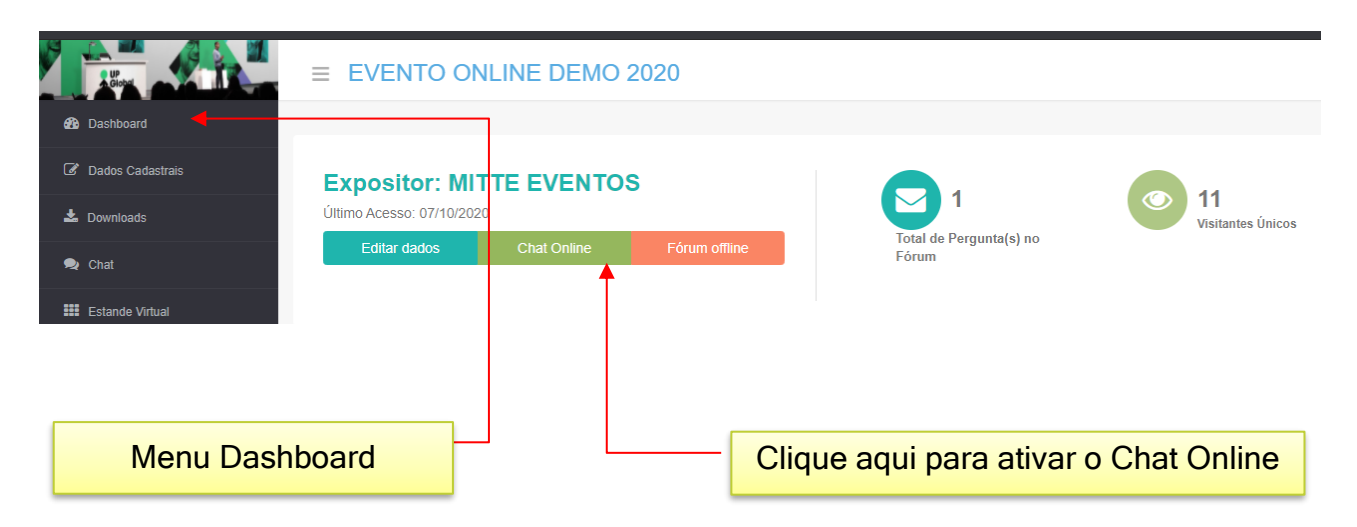

Ao ativar o chat você já pode conversar com os visitantes do estande.

| Mensagem                        | 🚨 Mittetecnologia                                                             |  |
|---------------------------------|-------------------------------------------------------------------------------|--|
| Roberto Silva<br>Participante   | A Born da                                                                     |  |
| Rosberg Martins<br>Participante | Born dia Que born que velo nos visitar, aproveite nossa plataforma de eventos |  |
| LAIRSON ALENCAR<br>Participante | Online Visite nosso site: www.mittetecnologia.com.br                          |  |
| Fablo Sbaral<br>Participante    |                                                                               |  |
| Douglas Freitas                 | Diga algo para o Participante                                                 |  |

Lembrando que você precisa, ter uma pessoa da sua equipe para ficar online durante o período do evento

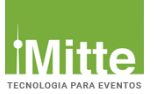

# FÓRUM ONLINE

## Passo 1 – Fórum ativar

Atenção: Este recurso esta habilitado para todos os estandes.

Para visualizar as perguntas do fórum você precisa estar no menu Dashboard.

Fórum desativado

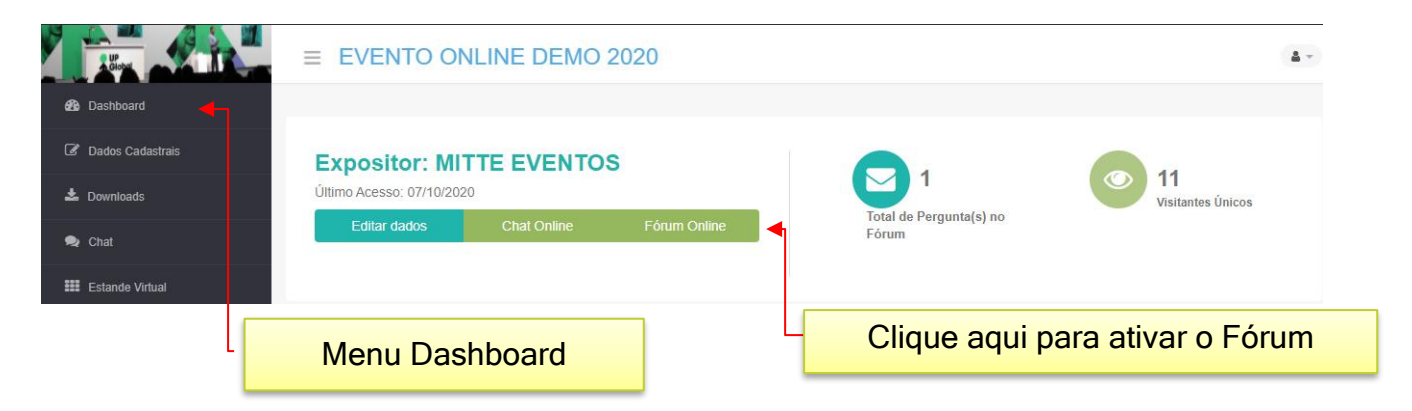

Ao ativar o fórum você poderá visualizar e responder todas as perguntas feitas durante o evento.

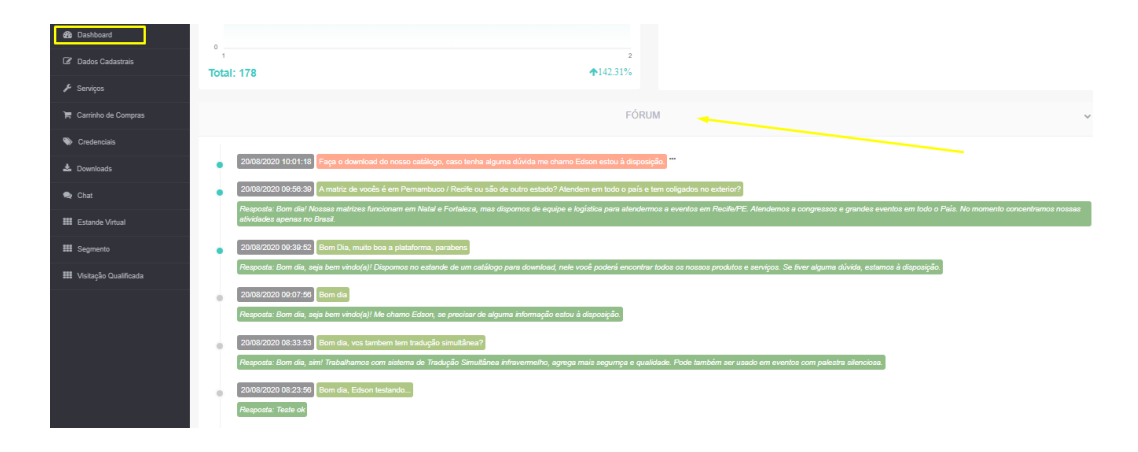

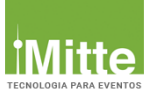

# **RELATÓRIO ESTANDE VIRTUAL**

## Relatório Dashboard do Expositor

- > Total de Cliques no Estande
- > Total de Perguntas
- Total de Visitantes Únicos
- > Total de Interesses em Produtos e Serviços

| Expositor: MITTETECNOLOGIA<br>Último Acesso: 8/21/2020 |                                       | 3                             | 97<br>Vicitatian                                                                                                    |  |
|--------------------------------------------------------|---------------------------------------|-------------------------------|----------------------------------------------------------------------------------------------------|--|
| Chat Online                                            | Fórum Online                          | Total de Pergunta(s) no Fórum |                                                                                                    |  |
| VISITANTES                                             | ~                                     | INTERESSES E                  | EM PRODUTOS/SERVIÇOS                                                                                                    |  |
|                                                        |                                       | 0                             | AUTO - ATENDIMEN     CAEX     Controls de Acesso     Controls de Acesso                                                                                                    |  |
| 3                                                      | 4 5<br><b>∳</b> 75 16%                |                               | Credenciamenta     Cricko De sinte     Cricko De sinte     Cricko De sinte     Dirácio de sinte Dirá     Leior 10, 20 e RPID     NOVAS INSCRICED     NOVAS INSCRICED                                                                                                    |  |
|                                                        | COOLOGIA<br>Chat Online<br>VISITANTES | Chat Online Forum Online      | CNOLOGIA<br>Chat Online Forum Online VISITANTES VISITANTES VISITANTE |  |

#### Itens para contratação opcional:

 Coletor Virtual, Lista de Visitantes do estande, com dados de contato, conforme ficha cadastral e somente os campos autorizados pela organização do evento.

#### Nossos contatos:

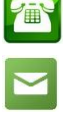

(11) 4384–8724

contato@mittetecnologia.com.br

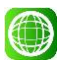

www.mittetecnologia.com.br

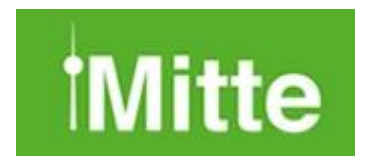